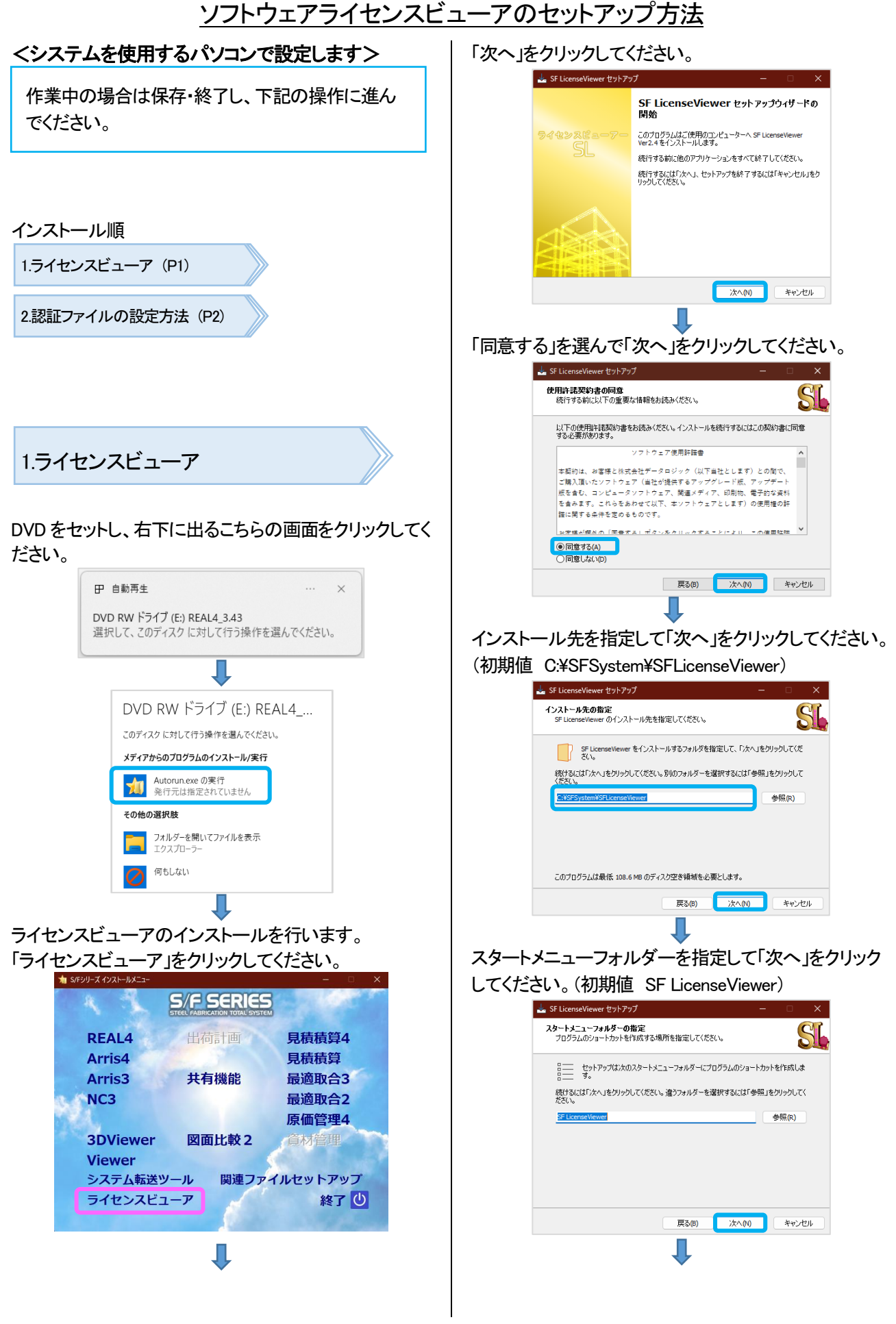

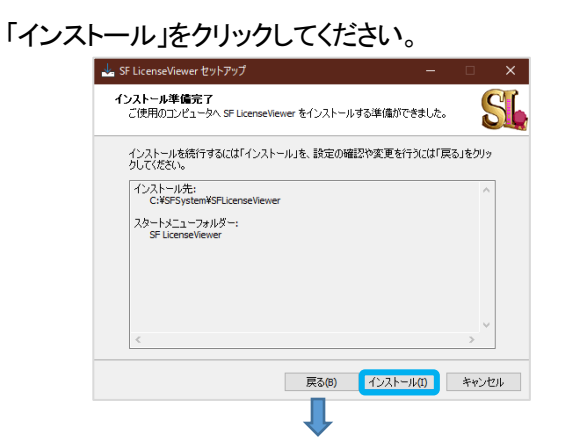

こちらの画面が出てきた場合は、「自動的にアプリケー ションを終了する」を選択して「次へ」をクリックしてください。

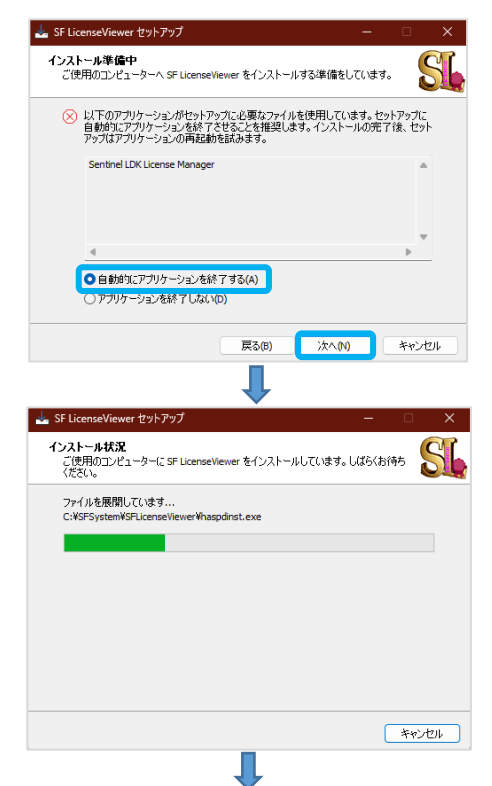

「完了」をクリックしてください。

![](_page_1_Picture_5.jpeg)

| 「終了 | 」をクリ | シクし | てくださし | ۱, |
|-----|------|-----|-------|----|
|-----|------|-----|-------|----|

![](_page_1_Picture_7.jpeg)

デスクトップに出来た SFLicenseViewer のショートカット をダブルクリックで起動し、ライセンスビューア画面で、 RuntaimeVer. 10.12 を確認してください。

![](_page_1_Picture_9.jpeg)

2.認証ファイルの設定方法

ソフトウェアライセンス認証ファイル----をクリックしてくだ さい。

| 🎉 ライセンスビューア(Debug) - Ver 2. | 4 (2025/03/27)    |         | -    |              | × |
|-----------------------------|-------------------|---------|------|--------------|---|
| ソフトウェアライセンスのシリアルNo.         |                   |         |      |              |   |
| ソフトウェアライセンス認証ファイル           | シリアルNoが取得できませんでした |         |      |              |   |
| □ ソフトウェアライセンスを使用する          |                   | アクセス方法: | 固定IP | アドレス         | ~ |
|                             | システム名称            | ライセンス数  | 使    | 用解除          |   |
|                             |                   |         |      |              | 1 |
|                             |                   |         |      | 881=7        |   |
| W Runtime Ver. 10.12        | 取新の私態に更新          |         |      | <b>第1</b> 6つ |   |
|                             | ↓<br>↓            |         |      |              |   |

送付していますソフトウェアライセンス認証ファイル xmcl ファイルを選択して「開く」をクリックしてください。

## ソフトウェアライセンスビューアのセットアップ方法.pdf

![](_page_2_Picture_1.jpeg)

「ソフトウェアライセンスを使用する」にチェックを入れてください。

システム名称にもチェックが入った状態になります。

| ソフトウェアライセンスのシリアルNo. 75<br>ソフトウェアライセンス記記証ファイル SF xmlCl |            | 75       |        |         |        |     | E |
|-------------------------------------------------------|------------|----------|--------|---------|--------|-----|---|
|                                                       |            | SF×mlCL  |        |         |        |     |   |
| 🚽 ソフトウェアライ                                            | センスを使用する   |          |        | アクセス方法: | 固定IPアト | ドレス | , |
|                                                       | システム名称     |          | ライセンス数 | 使用      | 解除     | Т   |   |
| <b>_</b>                                              | S/F 原価管理   | 原価管理システム |        | 0/1     | 未認     | 28E | 1 |
| <b>~</b>                                              | S/F 見積積算   | 見積積算4    |        | 0 / 20  | 未認     | 28E | 1 |
|                                                       | S/F Arris4 |          |        | 2 / 10  | 未認     | 28F |   |
| Durational (co. 10.10)                                |            |          | [      |         |        |     |   |

## 操作は以上です。

<u>\*\* 注意 1 \*\*</u> ソフトウェアライセンスを認証する場合に、下記アド レスとポートを許可してください。

[許可するアドレス] 35.76.53.96 [許可するポート] 1947